If you receive two or more welcome letters containing different registration codes, it is NOT necessary to set up multiple RoyaltyDirect accounts.

This set of instructions will guide you through the steps to Add a Registration Code to your existing RoyaltyDirect account:

## In order to access the Add Registration Code tab, you must first login.

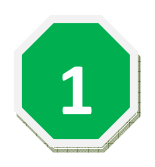

# From the Home page, select Add Registration Code from the My Account menu.

| RoyaltyDirect                                                                                                    | Select                                                                                                    |                     |                                                                        |        |  |  |
|----------------------------------------------------------------------------------------------------|----------------------------------------------------------------------------------------------------|---------------------|------------------------------------------------------------------------|--------|--|--|
| PEARSON                                                                                                    | Add                                                                                                    | ts 👗 My Profile 🛛 🛄 | My Account                                                             | Logout |  |  |
| Your Information                                                                                                    | Registration<br>Code                                                                                                    |                     | Delivery Preference<br>Banking Information<br>Manage Delegate Accounts |        |  |  |
| RoyaltyDirect Account: 101083 W<br>Name: Joe Smith By<br>Email: keri.goldberg@pearson.com                                | Welcome to Pearson's RoyaltyDirect account services!<br>By clicking the above menu you can access various features available on the site:                                                                                                    |                     |                                                                        |        |  |  |
| St<br>Ro<br>st                                                                                                    | Statements allows you to access your most recent, plus prior e-Statements. You can search, view and print your<br>Royalty e-Statements in PDF format. And once you Go PAPERLESS, you will have the option to DOWNLOAD your<br>statements and store them in your own electronic files.                                                                                                    |                     |                                                                        |        |  |  |
| Message Center                                                                                                    | <ul> <li>My Profile allows you to maintain your online account information. You can also change your email address or select a new password here.</li> <li>My Account allows you to manage your royalty account information. Here you are able to change your statement delivery preference and choose to Go PAPERLESS &amp; Go GREENI This is a SECURE and CONVENIENT way to receive your Royalty Statement each period. Additional features include enrolling in Direct Deposit, updating your banking information online and linking additional registration codes to your account. Plus, if you are an Agency, you have the ability to Manage Delegate Accounts from this section.</li> <li>Messages provides you access to view messages received in the last 18 months. This option is currently under construction.</li> </ul> |                     |                                                                        |        |  |  |
| Help Center<br>Registration Tutorial<br>Direct Deposit Tutorial<br>Delegate Accounts Tutorial<br>Download Acrobat Reader |                                                                                                    |                     |                                                                        |        |  |  |
|                                                                                                    | Home   About Us   Cor                                                                                                    | ntact Us   FAQs     | Site Map   Help                                                        |        |  |  |

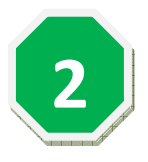

## Group Registration Code page appears. Click ADD.

### Group Registration Code

#### Group Registration Code

If you have received more than one registration code in the mail, you have the ability to link your registration codes to a single account. You can use this function to group your additional registration codes for easy access to all of your information.

Once you have linked several registration codes together, you will need to contact the Royalty Department in the event that you make a choice to separate your accounts.

Note: If you have received both Pearson and Penguin registration codes, these cannot be linked at this time and you will need to maintain separate accounts.

ADD

ADD

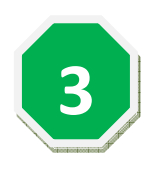

The page appears to update your registration information. Enter your REGISTRATION CODE (can be found in your welcome letter) and then your PIN CODE (instructions for determining your pin code are available in your welcome letter). Then click SAVE.

| *Registration Code | *Pin Code |         |       |
|--------------------|-----------|---------|-------|
|                    |           | SAVE CA | ANCEL |
|                    |           | 1       |       |
|                    |           | Click   |       |
|                    |           | SAVE    |       |

If there are pre-existing statements linked to the new registration code, these will now appear in the Statements view.

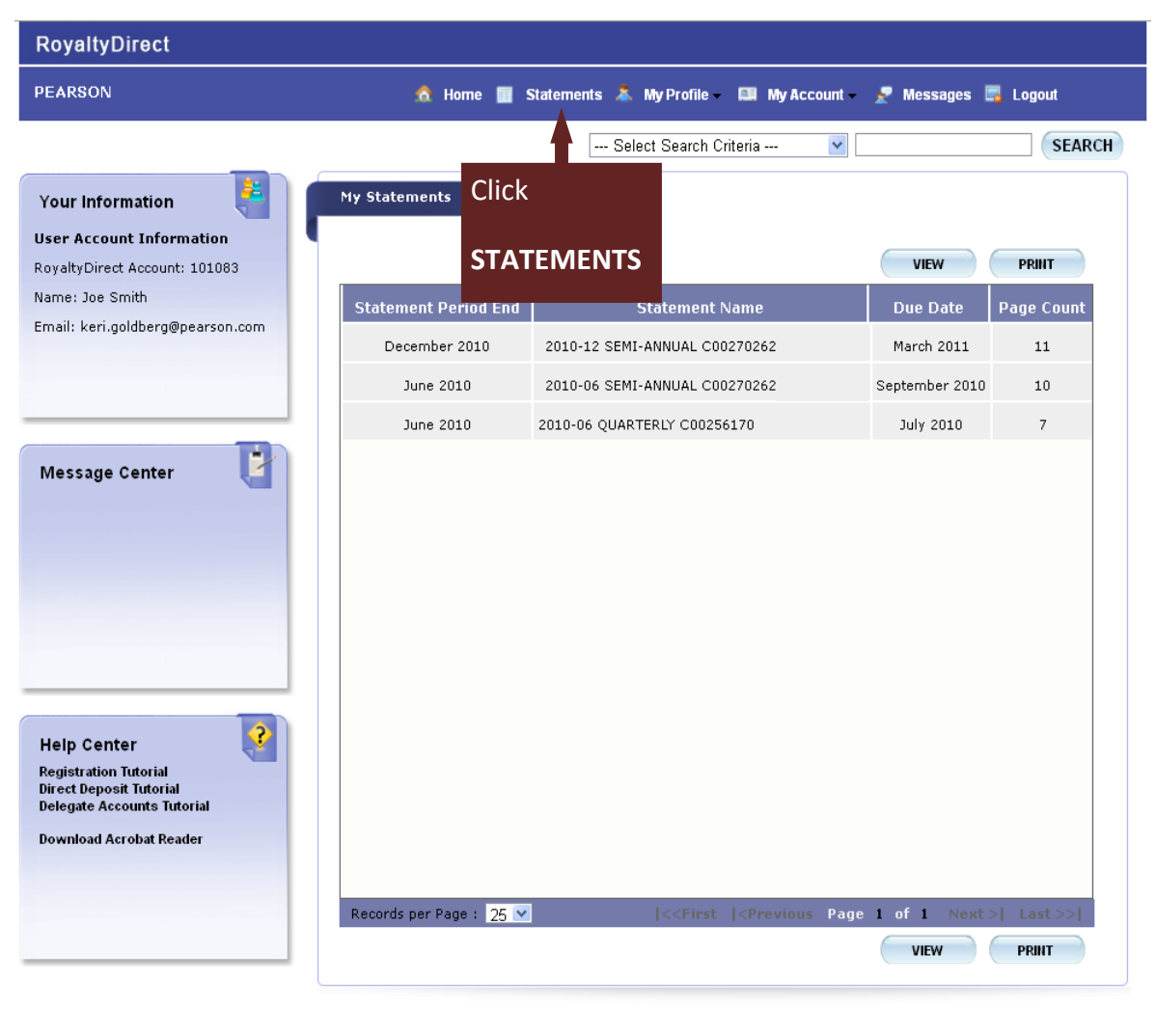

Home | About Us | Contact Us | FAQs | Site Map | Help Copyright © 2011 Pearson. All Rights Reserved. Terms of Use Privacy Policy